# МИНИСТЕРСТВО КУЛЬТУРЫ РЕСПУБЛИКИ ТЫВА РЕСПУБЛИКАНСКИЙ ЦЕНТРА НАРОДНОГО ТВОРЧЕСТВА И ДОСУГА Отдел информационно-аналитической и методической деятельности

Основы программ Excel, Word, Power Point как инструмент отчетности, хранения электронной базы данных о деятельности КДУ и презентации культурных проектов, отчетов.

г. Кызыл, 2025 г.

| Оглавление                        |    |
|-----------------------------------|----|
| Введение                          | 2  |
| Основы Excel                      | 3  |
| Вычисление сумм                   | 3  |
| Соединение текстовых ячеек        | 8  |
| Подсчет клубных формирований      | 9  |
| Дополнительно                     | 19 |
| Основы Word                       | 20 |
| Нумерация страниц                 | 21 |
| Содержание                        | 23 |
| Сумма в Word                      | 27 |
| Изготовление брошюры              | 29 |
| Основы PowerPoint                 | 33 |
| Запуск PowerPoint и выбор дизайна | 34 |
| Добавление и оформление слайдов   | 34 |
| Добавление визуальных эффектов    |    |
| Сохранение и просмотр презентации |    |
| Дополнительные советы             |    |

## Введение

Современные цифровые технологии требуют уверенного владения основными офисными программами, такими как Microsoft Excel, Word и PowerPoint. Эти инструменты являются неотъемлемой частью профессиональной и учебной деятельности, позволяя эффективно работать с данными, оформлять документы и создавать презентации. Данные методические рекомендации разработаны с целью обучения базовым возможностям Excel, Word и PowerPoint. Они помогут пользователям:

• Освоить ключевые функции программ для уверенной работы;

• Сократить время выполнения задач за счёт использования эффективных инструментов и горячих клавиш;

• Создавать структурированные и профессионально оформленные документы;

• Разрабатывать интерактивные и визуально привлекательные презентации, способные удерживать внимание аудитории.

Материал изложен в доступной форме с практическими примерами и пошаговыми инструкциями, что позволит быстро применить полученные знания на практике. Рекомендации предназначены для методистов, художественный руководителей, директоров культурнодосуговых учреждений, кто стремится повысить свою цифровую грамотность и продуктивность.

2

### Основы Excel

Microsoft Excel — это мощный инструмент для работы с данными, который позволяет анализировать, систематизировать и визуализировать информацию с помощью таблиц, формул и диаграмм. Данный раздел методических рекомендаций посвящён основам работы в Ехсеl и призван помочь пользователям:

• Быстро освоить ключевые функции — от создания простых таблиц до использования формул и сводных отчётов.

• Автоматизировать расчёты и обработку данных, сократив время на рутинные операции.

• Повысить точность работы за счёт встроенных инструментов проверки и анализа.

• Наглядно представлять данные с помощью диаграмм и условного форматирования.

Освоив Excel, вы сможете эффективнее работать с числовой информацией, оптимизировать процессы учёта и отчётности, а также принимать обоснованные решения на основе точных расчётов. Даже базовые навыки в этой программе значительно упростят вашу работу с таблицами и данными.

Вычисление сумм

Допустим у нас есть привычная для всех таблица квартального отчёта по количеству проведенных культурномассовых мероприятий:

| число культ-      | HS I     | них     | из общ   | его числа | меропри | ятий на пла | тной осн | ове (из | число    | число     |
|-------------------|----------|---------|----------|-----------|---------|-------------|----------|---------|----------|-----------|
| массовых          | для      | для     | число    |           | HS      | них         |          | число   | меропр   | меропр-й. |
| мероприятий на    | детей до | молодеж | культур  | для       | для     | число       | число    | информ  | иятий с  | лоступны  |
| платной основе -  | 14 лет   | и от 14 | HO-      | детей до  | молодеж | кино-       | танцева  | ационно | VHIOTHA  | × 177     |
| name (organs mad  |          | до 35   | TOCALOR  | 14 лет    | и от 14 | видео-      | льных    | просвет | yacine   |           |
| всего (сумма граф |          | пет     | LIX      |           | до 35   | сеансов     | вечеров/ | WTOTLCK | м        | восприяти |
| 52, 57)           |          |         | 10000000 |           | лет     | (из го.32)  | дискоте  |         | инвалид  | я         |
|                   |          |         | Meponp   |           |         |             | v (m     | na      | ов и лиц | инвалидам |
|                   |          |         | иятии    |           |         |             | A (MS    | меропр  | c OB3    | ни        |
|                   |          |         |          |           |         |             | rp.32)   | uaruŭ   |          |           |
| 29                | 30       | 31      | 32       | 33        | 34      | 35          | 36       | 37      | 38       | 39        |

Как известно, сумма культурно-массовых мероприятий строго делится на два вида мероприятий: культурнодосуговые и информационно-просветительские. Следовательно, при составлении квартального отчёта и 7-НК нужна точность в подсчёте суммы двух видов мероприятий. Ехсеl предлагает такую возможность, и давайте разберём, как можно подсчитать или проверить. Первая команда, которую мы изучим, является одной из самых известных и распространенных по использованию команд. Команда эта пишется следующим образом:

=СУММ(ячейка1; ячейка2;...)

Обратите внимание на написание данной команды, она должна быть написана в ячейка строго так, как оно и написано. То есть изменение самого слова команды или упущение знаков препинания приведёт к ошибке. Следующий пример является неправильным использованием команды:

СУММАячейка1 ячейка2;...

В этом неправильном примере мы написали не «СУММ», а «СУММА»; также упустили круглые скобки после самого слова команды, знак «равно» перед самим словом команды и «точку с запятой» между ячейками. Если вы попробуете воспользоваться неправильно написанной командой, то Ехсеl выдаст вам ошибку. ПРИМЕЧАНИЕ: обратите внимание, что «ячейка1; ячейка2» является лишь условным написание ячеек. По факту же, они должны выглядеть так: A1, A2, C45 и т.д.

Как же пользоваться данной командой? Excel предоставляет два вида использования данной команды: непрерывное и раздельное. Давайте рассмотрим оба варианта.

При непрерывном использовании команды «=СУММ» мы зажимаем левую кнопку мыши. Допустим у нас есть количество мероприятий в форме ОНЛАЙН и ОФЛАЙН. В квартальном отчёте у каждого отчётного периода необходимо подсчитать на третьей строке «ИТОГО» сумму двух чисел: «ОНЛАЙН» и «ОФЛАЙН». Давайте посчитаем сумму:

1. В выделенной ячейке запишем команду «=СУММ»:

| Итого ОФЛАЙН за 1 квартал | 1542  |
|---------------------------|-------|
| Итого ОНЛАЙН за 1 квартал | 153   |
| Итого ИТОГО за 1 квартал  | =СУММ |

2. Открываем круглую скобку:

| Итого ОФЛАЙН за 1 квартал | 1542   |
|---------------------------|--------|
| Итого ОНЛАЙН за 1 квартал | 153    |
| Итого ИТОГО за 1 квартал  | =СУММ( |

3. Зажав левую кнопку мыши, выделите ячейки, в которые записаны количество ОНЛАЙН и ОФЛАЙН мероприятий:

| Итого ОФЛАЙН за 1 квартал | 1542            |
|---------------------------|-----------------|
| Итого ОНЛАЙН за 1 квартал | 153             |
| Итого ИТОГО за 1 квартал  | =CYMM(C833:C834 |

4. Нажимаем Enter и получаем сумму чисел 1542 и 153:

| Итого ОФЛАЙН за 1 квартал | 1542 |
|---------------------------|------|
| Итого ОНЛАЙН за 1 квартал | 153  |
| Итого ИТОГО за 1 квартал  | 1695 |

Теперь рассмотрим использование команды «=СУММ(» при раздельном выделении ячеек, сумму чисел внутри которых мы хотим посчитать. Этот метод хорошо подходит для тех случаев, когда ячейки, сумму чисел внутри которых мы хотим посчитать, «разбросаны» по полю листа Excel. Допустим, наши числа «разбросаны» по полю следующим образом:

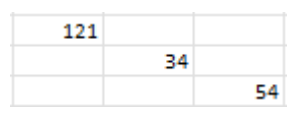

Мы хотим посчитать сумму чисел 121 и 54. Конечно, мы можем воспользоваться методом, который мы изучили выше, но тогда в наш диапазон выделенных ячеек также войдет и число 34:

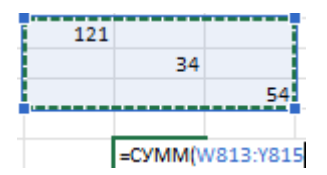

Чтобы этого не происходило поступим следующим образом:

1. Нажмем на ячейку, в которой мы хотим посчитать сумму чисел 121 и 54, и введем команду «=СУММ(» (обязательно с открытой круглой скобкой):

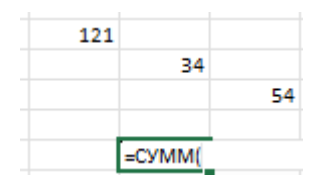

2. Зажав кнопку Ctrl, левой кнопкой мыши РАЗДЕЛЬНО нажимаем на ячейки, в которых записаны числа 121 и 54, и тогда у нас выйдет следующая картина, пока мы ещё не нажали кнопку Enter:

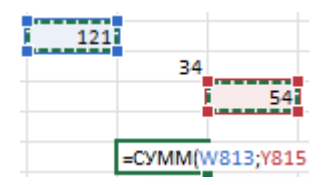

3. И вот теперь нажмём на кнопку Enter:

| 121 |     |    |
|-----|-----|----|
|     | 34  |    |
|     |     | 54 |
|     |     |    |
|     | 175 |    |

Нетрудно согласиться, что 121+54 будет равно 175, следовательно, использование команды суммирования ПО-ОТДЕЛЬНОСТИ была выполнена правильно.

**ПРИМЕЧАНИЕ:** посмотрев на итоговую форму использования команды непрерывно и раздельно, можно заметить небольшую разницу, а именно различие в знаках препинания.

В случае, когда мы используем команду «=СУММ» при непрерывном использовании, можно заметить, что между названиями ячеек ставится двоеточие, а вот при раздельном выделении ячеек между названиями ячеек ставится точка с запятой.

Соединение текстовых ячеек

В отчёте. который квартальном сдается Республиканскому центру народного творчества и досуга, собраны обязательно быть лолжны наименование различных разделах мероприятий В формы отчёта. Допустим, мы заполнили наименования мероприятий в 1 и 2 необходимо собрать кварталах, и наименования мероприятий в ячейку за 6 месяцев. В таком случае, полезной командой становится

## «=СЦЕПИТЬ(».

Допустим, у нас есть две ячейки, в которых записаны наименования мероприятий. Чтобы их соединить в одну ячейку, необходимо следовать следующим шагам:

1. Выделить ячейку, в которой необходимо записать команду «=СЦЕПИТЬ(»

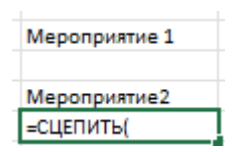

2. Зажать на клавиатуре Ctrl и, не отпуская до конца выделения ячеек, левой кнопкой мыши выделить текстовые ячейки, тексты внутри которых мы хотим собрать в одну ячейку:

| Мероприятие 1      |
|--------------------|
| Мероприятие2       |
| =СЦЕПИТЬ(У813;У815 |

3. Нажимаем на кнопку Enter и видим следующую картину:

| Мероприятие 1             |  |  |
|---------------------------|--|--|
|                           |  |  |
| Мероприятие2              |  |  |
| Мероприятие 1Мероприятие2 |  |  |

Как мы видим, в ячейку, в которой мы ввели наименования мероприятий, собрались наименования мероприятий из ячеек, которые мы выделяли во время использования команды сцепить.

**ПРИМЕЧАНИЕ:** при использовании команды «=СЦЕПИТЬ» не допускается непрерывное выделение ячеек, а только раздельное, то есть команда работает исправно только при зажатой кнопке Ctrl.

Подсчет клубных формирований

Подсчёт клубных формирований требует определённых навыков и внимательности. Самым стандартным способом может стать ручной подсчёт каждого клубного формирования и их участников, но оказывается, что данный способ глубоко неэффективен и долгий. Для облегчения данной работы, используются две полезные функции: фильтр и команда:

«=ПРОМЕЖУТОЧНЫЕ.ИТОГИ(».

Допустим, у нас есть список клубных формирований в первом столбце файла, количество участников в каждом клубном формировании во втором столбце и возрастная категория в третьем столбце.

| клуб народных | 14 |          |
|---------------|----|----------|
| традиций      |    | молодежь |
| "Кожалан"     |    |          |

Для каждого клубного формирования в четвертом столбце необходимо будет проставить, к какой категории клубных формирований оно относится. Согласно форме отчётности 7-НК, у нас есть следующие категории:

- 1. Клуб по интересам, любительские объединения;
- 2. Формирование технического творчества;
- 3. Спортивное формирование;
- 4. Вокальное;
- 5. Хореографическое;
- 6. Инструментальное;
- 7. Театральное;
- 8. Фольклорное;
- 9. Изобразительное;
- 10. Декоративно-прикладное;
- 11. Кино-фото любителей;
- 12. Цирковое;
- 13. Прочее.

На основе вышеперечисленных категорий необходимо в строке каждого наименования клубного формирования написать категорию клубного формирования, чтобы выглядело это примерно так:

| клуб             | клуб народных     | 14 |          |
|------------------|-------------------|----|----------|
|                  | традиций          |    | молодежь |
|                  | "Кожалан"         |    |          |
| клуб             | Клуб «Тос-Карак», | 20 |          |
|                  | для людей с OB3   |    | молодежь |
|                  |                   |    |          |
| спорт            | Клуб любителей    | 14 | молодежь |
|                  | настольного       |    |          |
|                  | тенниса «Ракетка» |    |          |
| вокал            | Хоровой кружок    | 12 | дети     |
|                  | "Queens"          |    |          |
| инструментальный | ВИА «Курай»       | 11 | молодежь |
|                  |                   |    |          |
| хореографический | Младшая группа    | 12 | дети     |
|                  | танцевального     |    |          |
|                  | худрук коллектива |    |          |
|                  | «Олчей-Кежик»     |    |          |
|                  |                   |    |          |

ВАЖНО: при отнесении каждого клубного формирований к определенной категории и возрастной категории, необходимо использовать одинаковые слова. То есть если вы обозначаете формирование как «хореографический», то необходимо так писать для всех последующих хореографических формирований:

| ,                |                   |
|------------------|-------------------|
| хореографический | Младшая группа    |
|                  | танцевального     |
|                  | худрук коллектива |
|                  | «Олчей-Кежик»     |
| хореографический | Старшая группа    |
|                  | танцевального     |
|                  | худрук коллектива |
|                  | «Олчей-Кежик»     |
| театр            | Драмкружок        |
|                  | «Самбажык»        |
| театр            | Драмкружок        |
|                  | «Самбажык»        |

Использование других слов приведет к сложностям, которые нам не нужны, то есть при обозначении формирования как «хореографический», то не нужно дальше обозначать как «танцевальный». То же самое касается и возрастной категории: если обозначили одно клубное формирование как дети:

| Младшая группа    | 12 | дети     |
|-------------------|----|----------|
| танцевального     |    |          |
| худрук коллектива |    |          |
| «Олчей-Кежик»     |    |          |
| Старшая группа    | 12 | молодежь |
| танцевального     |    |          |
| худрук коллектива |    |          |
| «Олчей-Кежик»     |    |          |
| Драмкружок        | 8  | дети     |
| «Самбажык»        |    |          |
| Драмкружок        | 15 | молодежь |
| «Самбажык»        |    |          |
| Кружок рисования  | 8  | дети     |
| «Волшебная        |    |          |

тогда необходимо и дальше записывать как «дети». То же самое касается и всех других категорий: «молодёжь», «театр», «пожилые» и т.д.

Теперь, когда у нас есть «отшлифованный» материал, то можем приступать к основной части: использование фильтра и команды «=ПРОМЕЖУТОЧНЫЕ.ИТОГИ».

1. Над самым первым наименованием клубного формирований создаем пустые ячейки, чтобы это примерно выглядело так:

| клуб  | клуб народных     | 14 |          | 1 раз в месяц  |
|-------|-------------------|----|----------|----------------|
|       | традиций          |    | молодежь | по четвергам   |
|       | "Кожалан"         |    |          |                |
| клуб  | Клуб «Тос-Карак», | 20 |          | 2 раза в       |
|       | для людей с OB3   |    | молодежь | квартал по     |
|       |                   |    |          | пятницам       |
| спорт | Клуб любителей    | 14 | молодежь | Среда,         |
|       | настольного       |    |          | пятница 10.00- |
|       | тенниса «Ракетка» |    |          | 12.00,         |

### 2. Выделим все 5 ячеек на одной строке:

| клуб  | клуб народных     | 14 |          | 1 раз в месяц  |
|-------|-------------------|----|----------|----------------|
|       | традиций          |    | молодежь | по четвергам   |
|       | "Кожалан"         |    |          |                |
| клуб  | Клуб «Тос-Карак», | 20 |          | 2 раза в       |
|       | для людей с OB3   |    | молодежь | квартал по     |
|       |                   |    |          | пятницам       |
| спорт | Клуб любителей    | 14 | молодежь | Среда,         |
|       | настольного       |    |          | пятница 10.00- |
|       | тенниса «Ракетка» |    |          | 12.00,         |
| вокал | Хоровой кружок    | 12 | дети     | Вторник,       |
|       | "Queens"          |    |          | четверг        |

3. Перейдем в раздел «Редактирование» на верхней панели:

| ∑ Автосумма →  | A<br>R     | $\mathcal{O}$ |  |  |  |
|----------------|------------|---------------|--|--|--|
| 👽 Заполнить 🗠  | Сортировка | Найти и       |  |  |  |
| 🞸 Очистить 🗸   | и фильтр ~ | выделить ~    |  |  |  |
| Редактирование |            |               |  |  |  |

Или оно может выглядеть так:

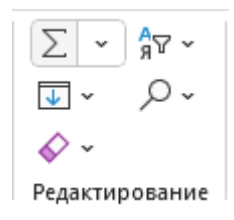

4. Нажмём на «Сортировка и фильтр» и нажмём на кнопку «Фильтр»:

| <mark>А</mark> ↓ | Сортировка от <u>А</u> до Я      |
|------------------|----------------------------------|
| я↓               | Сортировка от <u>Я</u> до А      |
| <b>↓</b> ↑       | <u>Н</u> астраиваемая сортировка |
| $\mathbb{Y}$     | <u>Ф</u> ильтр                   |
| $\sum$           | О <u>ч</u> истить                |
| 22               | Повторить                        |

Если вы всё сделали правильно (у вас выделены ячейки), то внутри этих ячеек появятся стрелки:

| <b>.</b> |                   | •  | v        | <b>•</b>       |
|----------|-------------------|----|----------|----------------|
| клуб     | клуб народных     | 14 |          | 1 раз в месяц  |
|          | традиций          |    | молодежь | по четвергам   |
|          | "Кожалан"         |    |          |                |
| клуб     | Клуб «Тос-Карак», | 20 |          | 2 раза в       |
|          | для людей с OB3   |    | молодежь | квартал по     |
|          |                   |    |          | пятницам       |
| спорт    | Клуб любителей    | 14 | молодежь | Среда,         |
|          | настольного       |    |          | пятница 10.00- |
|          | тенниса «Ракетка» |    |          | 12.00,         |

Это и есть те самые фильтры, которые нам необходимы для работы. Если вы нажмёте на них, то можете увидеть, что в них записаны все тексты ячеек до конца таблицы:

| 3   |                  |                           | •  | <b>•</b>          |
|-----|------------------|---------------------------|----|-------------------|
| А́↓ | Сортиро          | вка от <u>А</u> до Я      |    | клуб народных     |
| я↓  | Сортиро          | вка от <u>Я</u> до А      |    | традиций          |
|     | <u>С</u> ортиро  | вка по цвету              | >  | "Кожалан"         |
|     | Предста          | вление листа              | >  | Клуб «Тос-Карак», |
| X   | Снять ф <u>і</u> | ильтрацию с "(Столбец В)" |    | для людей с OB3   |
|     | <u>Ф</u> ильтр г | 10 цвету                  | >  | Клуб любителей    |
|     | Текстовь         | ые <u>ф</u> ильтры        | >  | настольного       |
|     | Поиск            |                           |    | тенниса «Ракетка» |
|     |                  | іделить все)              |    | Хоровой кружок    |
|     | ✓ вон            | ал                        |    | "Queens"          |
|     |                  | струментальный<br>с       |    | ВИА «Курай»       |
|     |                  | рчее                      |    |                   |
|     |                  | орт                       |    | Младшая группа    |
|     |                  | тр<br>лк                  |    | танцевального     |
|     |                  | ОК                        | на | худрук коллектива |
|     |                  |                           |    | ст3 +             |

Попробуйте в столбце, который вы хотите отфильтровать, снять все галочки и поставить только одну, например, «клубы», и тогда перед вами появятся строки только те, в которых вы написали слово «клуб»:

|      | <b>~</b>          | <b>v</b> | <b>•</b> | <b>•</b>      |
|------|-------------------|----------|----------|---------------|
| клуб | клуб народных     | 14       |          | 1 раз в месяц |
|      | традиций          |          | молодежь | по четвергам  |
|      | "Кожалан"         |          |          |               |
| клуб | Клуб «Тос-Карак», | 20       |          | 2 раза в      |
|      | для людей с OB3   |          | молодежь | квартал по    |
|      |                   |          |          | пятницам      |

Мы видим, что значок фильтра изменился, то есть он активен, и перед нами появились только клубы по интересам. Теперь вы понимаете, почему при определении

категорий и возрастных категорий для каждого клубного формирования мы использовали одинаковые слова: если формирования хореографического направления обозначить как «хореографический» и «танцевальный», то, соответственно, фильтровать станет намного сложнее, а наша задача снизить количество фильтруемой информации. Казалось бы, что на этом всё, можно спокойно заполнить графы «Клубные формирования» в форме квартального отчёта или 7-НК, но мы стремимся еще больше облегчить работу. И для этого используем команду:

## =ПРОМЕЖУТОЧНЫЕ.ИТОГИ

Помните, вы сделали две строки пустых ячеек над всеми клубными формированиям? Мы поняли, что одна строка пустых ячеек нужна была для фильтра, но зачем же нужна вторая? Чтобы понять это, для начала поставьте в каждом фильтре все галочки, чтобы таблица приняла исходный вид. И теперь в пустой ячейке столбца, где расписано количество участников клубных формирования, напишите команду:

# =ПРОМЕЖУТОЧНЫЕ.ИТОГИ(9;

и теперь <u>непрерывно</u> (зажав левую кнопку мыши) выделите ячейки с количеством участников КАЖДОГО клубного формирования. Тогда в ячейке, где написана команда, появится сумма BCEX участников BCEX клубных формирований.

Теперь перейдём в пустую ячейку столбца, где написаны наименование клубных формирований и напишем ту же команду, но вместо числа 9 поставим число 3:

=ПРОМЕЖУТОЧНЫЕ.ИТОГИ(3;

и точно также, непрерывно, выделим ВСЕ наименования клубных формирований, и тогда вы увидим, что команда уже посчитала КОЛИЧЕСТВО клубных формирований. Теперь у нас все готово для того, чтобы считать формирования.

Допустим, мы хотим посчитать количество клубов и их участников.

1. Нажимаем на кнопку фильтра в столбце, где обозначены категории клубных формирований.

2. Оставляем галочку только у слова «клуб»:

| <mark>А</mark> ↓ | Сортировка от <u>А</u> до Я               |    |
|------------------|-------------------------------------------|----|
| я↓<br>↓А         | Сортировка от <u>Я</u> до А               |    |
|                  | <u>С</u> ортировка по цвету               | >  |
|                  | Представление листа                       | >  |
| $\mathbb{N}$     | Снять ф <u>и</u> льтрацию с "(Столбец В)" |    |
|                  | <u>Ф</u> ильтр по цвету                   | >  |
|                  | Текстовые фильтры                         | >  |
|                  | Поиск                                     |    |
|                  |                                           |    |
|                  | … 🗌 вокал                                 |    |
|                  | 🗌 изо                                     |    |
|                  | … 🗌 инструментальный                      |    |
|                  | ✔ клуб                                    |    |
|                  | … 🗆 прочее                                |    |
|                  | спорт                                     |    |
|                  | … 🗌 театр                                 | 1  |
|                  | …∐ фолк                                   |    |
|                  |                                           |    |
|                  | ОК Отме                                   | на |
|                  |                                           | :  |

3. Нажимаем кнопку «ОК».

На картинке видим, что перед нами появились только клубы по интересам/любительские объединения, но при этом над строкой фильтров изменились числа:

|      |           | 2                 | 34 |   |          |   |
|------|-----------|-------------------|----|---|----------|---|
|      | <b>.T</b> | •                 |    | Ŧ |          | 4 |
| клуб |           | клуб народных     | 14 |   |          |   |
|      |           | традиций          |    |   | молодежь |   |
|      |           | "Кожалан"         |    |   |          |   |
| клуб |           | Клуб «Тос-Карак», | 20 |   |          |   |
|      |           | для людей с ОВЗ   |    |   | молодежь |   |
|      |           |                   |    |   |          |   |

Нетрудно заметить, что введённые наши команды «=ПРОМЕЖУТОЧНЫЕ.ИТОГИ» подсчитывают уже не все строки, какие изначально мы выделили, а только те, которые мы отфильтровали:

| Ţ    | -                 |
|------|-------------------|
| клуб | клуб народных     |
|      | традиций          |
|      | "Кожалан"         |
| клуб | Клуб «Тос-Карак», |
|      | для людей с ОВЗ   |
|      |                   |

| клуб | клуб народных     | 14 |
|------|-------------------|----|
|      | традиций          |    |
|      | "Кожалан"         |    |
| клуб | Клуб «Тос-Карак», | 20 |
|      | для людей с OB3   |    |
|      |                   |    |

А так как мы поставили фильтры в столбце возрастной категории, то теперь мы имеем возможность посчитать, сколько клубных формирований для детей, и сколько в них детей. Давайте разберём этот случай.

Допустим, нужно нам посчитать количество формирований самодеятельного народного творчества. Как вы знаете, в форме 7-НК к самодеятельному народному творчеству относятся все клубные формирования, кроме, технического творчества клубов спортивных, И по интересам. Значит, в фильтре категорий формирований убираем галочки у клубов, спортивных формирований и формирований технического творчества:

| Поиск                |
|----------------------|
| вокал                |
| изо                  |
| … 🗹 инструментальный |
| …□ клуб              |
| … 🗹 прочее           |
| … 🗆 спорт            |
| … 🗹 театр            |
| … 🗹 фолк             |
| 🛛 🗹 хореографический |
| ОК Отмена            |

Нажимаем на кнопку «ОК». Теперь мы можем воспользоваться еще одним фильтром: фильтром возрастных категорий.

Точно также нажимаем на кнопку фильтра в столбце, где обозначены возрастные категории, и выбираем «дети»:

| Поиск                                               |           |
|-----------------------------------------------------|-----------|
| ∎ (Выделить все)<br><mark>⊘ дети</mark><br>молодежь |           |
|                                                     |           |
|                                                     |           |
|                                                     | ОК Отмена |

Теперь мы видим перед собой формирования самодеятельного народного творчества только для детей, при этом у нас автоматически подсчитаны количество формирований и количество участников:

|                  | 7                 | 66 |      |              |
|------------------|-------------------|----|------|--------------|
| Ţ                | •                 | •  | Ţ    | <b>•</b>     |
| вокал            | Хоровой кружок    | 12 | дети | Вторник,     |
|                  | "Queens"          |    |      | четверг      |
| хореографический | Младшая группа    | 12 | дети | Понедельник, |
|                  | танцевального     |    |      | среда,       |
|                  | худрук коллектива |    |      | пятница      |
|                  | «Олчей-Кежик»     |    |      |              |
| театр            | Драмкружок        | 8  | дети | Вторник,     |
|                  | «Самбажык»        |    |      | четверг      |
| ИЗО              | Кружок рисования  | 8  | дети | Вторник,     |
|                  | «Волшебная        |    |      | четверг      |
|                  | палитра»          |    |      |              |
| фолк             | Фольклорный       | 8  | дети | Понедельник, |
|                  | кружок «Оваадай»  |    |      | среда,       |
|                  |                   |    |      | пятница      |

#### Дополнительно

1. Чтобы внутри ячейки начать новый абзац, нужно нажать одновременно две кнопки:

#### Alt+Enter

2. Если в какой-нибудь ячейке уже написана команда и вы хотите узнать, какой диапазон охватывает эта команда, то можно два раза нажать на данную ячейку, и выделятся ячейки, над которыми выполняется команда.

3. Если при раздельном выделении команды вы случайно выделили другую ячейку, то управлять ячейками можно графически. Для этого выполните предыдущий пункт, подведите курсор к **границе** ячейки, который вы выделили неправильно, и зажмите левую кнопку. Теперь можете графически перемещать ячейки.

# Основы Word

Microsoft Word — это универсальный текстовый редактор, который позволяет создавать, редактировать и оформлять документы любой сложности. Данный раздел методических рекомендаций поможет вам освоить ключевые возможности Word для профессиональной и повседневной работы.

Почему важно уметь работать в Word?

Современный документооборот требует не только грамотного изложения информации, но и её чёткого визуального представления. С помощью Word вы сможете:

• Быстро форматировать текст, применяя стили, списки и колонки для улучшения читаемости.

• Автоматизировать работу с помощью шаблонов, оглавлений и сносок.

• Создавать профессионально оформленные документы (отчёты, резюме, договоры) с таблицами, графиками и изображениями.

• Сократить время на редактирование, используя инструменты проверки орфографии, рецензирования и поиска.

Освоив Word, вы сможете работать с текстами быстрее, точнее и эффективнее, а ваши документы всегда будут выглядеть аккуратно и презентабельно. Даже базовые навыки в этой программе значительно упростят выполнение повседневных задач. Нумерация страниц

Нумерация страниц является обязательной частью оформления информационного отчёта о деятельности учреждения культуры.

Чтобы пронумеровать страницы, нужно следовать шагам:

1. Нажать на любой странице на самую нижнюю часть, чтобы эти части страниц приобрели следующий вид:

Нижний колонтитул λī

2. Когда в верхней панели появится новый раздел «Колонтитулы», необходимо в разделе «Параметры» поставить галочку напротив пункта «Особый колонтитул для первой страницы, чтобы титульная страница не нумеровалась, а также напротив пункта «Разные колонтитулы для четных и нечетных страниц»:

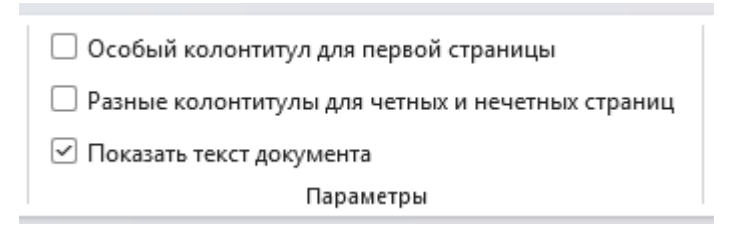

3. Теперь нажмём на нижнюю часть титульного листа, чтобы появились настройки колонтитула, и перейдем в раздел «Колонтитулы», «Номер страницы», «Форма нумерации страниц»:

| Формат номера страниь                       | цы ? 🗙          |
|---------------------------------------------|-----------------|
| <u>Ф</u> ормат номера: 1, 2, 3,             |                 |
| Включить номер глав                         | ы               |
| начинается со стиля:                        | Заголовок 1 🗸 🗸 |
| разделитель:                                | - (дефис) 🖌     |
| Примеры:                                    | 1-1, 1-A        |
| Нумерация страниц<br>продолжить<br>начать с | <b>•</b>        |
|                                             | ОК Отмена       |

Выберем настройку «начать с:» и в поле ввода напишем 0, чтобы первая страница после титульного листа начинала нумероваться с единицы.

Снова нажмём на нижнюю часть титульного листа, чтобы появились настройки колонтитула, и перейдем в раздел «Колонтитулы», «Номер страницы», «Внизу страницы» и выберем «Простой номер 1», чтобы у нечетных страниц нумерация была с левой стороны.

Снова нажмём на нижнюю часть следующей за титульным листом страницы, чтобы появились настройки колонтитула, и перейдем в раздел «Колонтитулы», «Номер страницы», «Внизу страницы» и выберем «Простой номер 3», чтобы у четных страниц нумерация была с правой стороны.

Таким образом, у нас нумерованы страницы, причём нумерация страниц будет такой же, как в обычных книгах.

Содержание

Оформление содержание документа также имеет ключевое значение, при этом содержание может располагаться после титульного листа.

Среди неопытных пользователей Word наблюдается нефункциональное оформление содержания страниц, то есть оформление ручным способом: написать название главы, определить, на какой странице глава расположена, и написать в самом содержании. Данный способ обладает важным недостатком: неавтоматизированность. Это имеет особенное значение, когда мы часто меняем содержание документа и, соответственно, меняем страницы, с которых начинается та или иная глава. Чтобы избежать повторных движений, мы используем функцию Word «Оглавление».

1. Оставим пустую страницу после титульного листа. Для этого перейдём на последнюю строку титульного листа и на верхней панели перейдем в раздел «Вставка», «Страницы» и нажмём на кнопку «Разрыв страницы»:

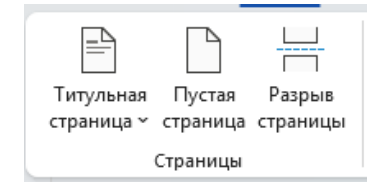

2. На новой странице мы перейдём в раздел «Ссылки», «Оглавление» и выберем «Автособираемое оглавление 1»:

|                   | Оглавление<br>•            | Добавить текст ~ Обновить таблицу | аb <sup>1</sup><br>Вставить<br>сноску | [:] Вставить концевун<br>аф Следующая сноск |
|-------------------|----------------------------|-----------------------------------|---------------------------------------|---------------------------------------------|
| 1 7 .             | Встроенн<br>Автособи       | ые<br>раемое оглавление 1         |                                       |                                             |
| 1 - 5 - 1 - 5 - 1 | Оглав/<br>Заголов<br>Загол | ПЕНИЕ<br>юк 1<br>овок 2           |                                       | 0                                           |

Мы увидим, что перед нами появилась рамка оглавлений, но она пустая:

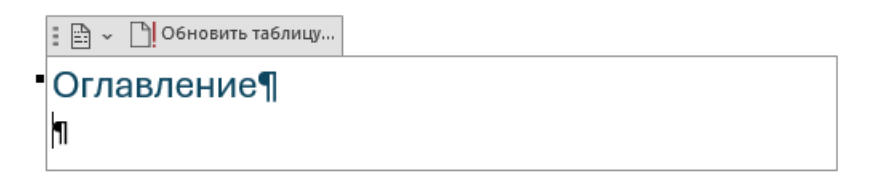

Это произошло по той причине, что мы не обозначили в нашем документе заголовки. Для того, чтобы создать заголовки и подзаголовки, выделим строку первого заголовка. Допустим, в моём документе он называется «Основы Excel».

> Перейдём на верхнюю панель после того, как мы выделили название главы, и нажмем на «Заголовок 1»:

Безинтервал Заголовок 1 Заголовок Заголовок ЗаГОЛ( Подзаголов Обычный Стили

У вас эта часть верхней панели может выглядеть подругому, но можете быть уверены, что достаточно в этом ряду выбрать именно первый заголовок (третья кнопка в ряду). Заметим, что выделенная нами строка, то есть название заголовка, имеет неудовлетворительный вид. Нам нужно его слегка отформатировать, то есть изменить шрифт, размер шрифта, цвет. Если вы сделали все правильно, то перед названием заголовка появится стрелка:

# ✔ Основы Excel¶

Вы можете нажать на эту стрелку, и вся глава у вас свернётся.

Теперь, чтобы наше автособираемое оглавление поменялось, перейдём в наше созданное на второй странице после титульного листа оглавление и нажмём на кнопку «Обновить таблицу»:

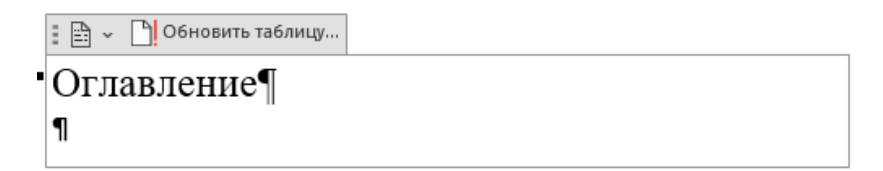

Перед вами выйдет маленькое окно настроек:

| Обновление оглавления                   | ?       | ×      |
|-----------------------------------------|---------|--------|
| Выберите один из режимов<br>оглавления: | в обнов | вления |
| обновить только <u>н</u> ом             | лера ст | раниц  |
| ○ <u>о</u> бновить целиком              |         |        |
| ОК                                      | От      | мена   |

Так как мы только начали оформлять документ, то выберем «Обновить целиком» и увидим, что в оглавлении автоматически создался заголовок, который мы настроили выше:

| Оглавление¶  |        |
|--------------|--------|
| Введение     | <br>2¶ |
| Основы Ехсе! | <br>3¶ |

И при этом добавились автоматически страницы.

Такую операцию по выделению заголовков можно сделать для каждого заголовку внутри самого документа, но что делать, если таких заголовков в документе десятки? Для этого существует кнопка «Формат по образцу», который вы найдете в разделе верхней панели:

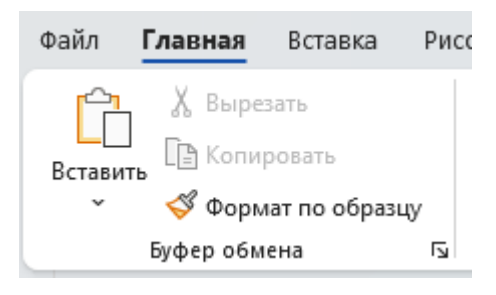

Нажмите на кнопку «Формат по образцу» два раза, и вы заметите, что вас курсор изменил вид, стал похож на маленькую кисточку. Теперь перейдите на страницу, где у вас написан следующий заголовок (в нашем случае, это «Основы Word») и выделите строку с названием заголовка, и тогда возле строки заголовка также появится стрелка. Это означает, что вы сделали всё правильно.

**ПРИМЕЧАНИЕ:** Функцию «Формат по образцу» можно использовать для любый форматов. То есть данная функция копируете сам текст, а только его свойства, то есть размер шрифта, цвет, отступ и т.д. Допустим, мы хотим, чтобы наше оглавление подчеркивало основные заголовки и их подзаголовки, то есть подзаголовки в содержании имеют отступы перед из названиями, как это показано на следующем рисунке:

| Оглавление¶                  |     |
|------------------------------|-----|
| Введение                     | .2¶ |
| Основы∙Excel                 | .3¶ |
| Вычисление сумм              | .3¶ |
| Соединение текстовых ячеек   | .8¶ |
| Подсчет∙клубных∙формирований | .9¶ |
| Дополнительно                | 20¶ |
| Основы⋅Word                  | 21¶ |
| Нумерация страниц            | 22¶ |
| Содержание                   | 23¶ |
|                              |     |

Для этого выполняем все те же операции, в ходе которых в тексте документа мы выделяли основные заголовки с помощью «Стилей» в верхней панели, но при этом подзаголовок мы обозначаем не третьей кнопкой в ряду «Стилей», а четвертой:

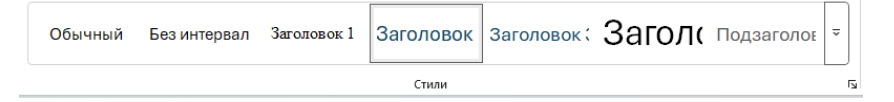

## Сумма в Word

В разделе «Основы Excel» мы научились считать суммы в столбцах, но при этом с таблицами можно работать не

только в Excel, но и в Word, только с ограниченным функционалом. В этом подзаголовку мы разберём лишь способ подсчета суммы в таблице.

Допустим у нас есть таблица:

| Наименование КДУ | Посещения |
|------------------|-----------|
| КДУ 1            | 1542      |
| КДУ 2            | 5487      |
| КДУ 3            | 142       |
| ИТОГО            | 7171      |

Мы хотим без калькулятора и без использования Excel посчитать сумму трех чисел в столбце «Посещения». Чтобы это сделать, следуем шагам:

1. Нажимаем на нижнюю строку второго столбца;

2. Переходим на верхней панели в раздел «Макет таблицы»:

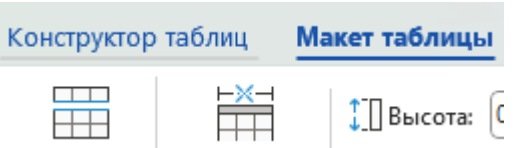

3. В разделе «Данные» нажимаем на кнопку «Формулы», и мы увидим маленькое окно:

| Формула                   |                     | ?       | ×   |
|---------------------------|---------------------|---------|-----|
| <u>Ф</u> ормула:          |                     |         |     |
| = SUM(ABOVE)              |                     |         |     |
| Формат <u>ч</u> исла:     |                     |         |     |
| <u>В</u> ставить функцию: | Вставить <u>з</u> а | кладку: | ~   |
|                           | ОК                  | Оть     | ена |

4. Нажимаем «ОК».

5. Видим, что в нашем столбце, в нижней строке появилось число, то есть сумма всех чисел верхних строк.

**ПРИМЕЧАНИЕ:** нельзя в строках таблицы оставлять пустые ячейки. Если у вас нулевое значение в определённой строке, то необходимо в этой ячейке написать 0, а иначе формула посчитает сумму чисел до тех строк, над которыми есть текстовое значение или пустая ячейка.

Изготовление брошюры

Допустим, мы написали методические рекомендации и хотим их распечатать в качестве раздаточного материала для участников Совета директоров. Мы можем распечатать их стандартным способом, то есть чтобы страницы были напечатаны на листе размера А4. Но данная форма распечатки может оказаться неудобной, а также затрачивает много бумаги, поэтому нам необходимо распечатать материал в виде книжки. Сделать это очень легко, нужно следовать шагам:

1. На верхней панели перейти в раздел «Макет»:

| Главная | Вставка | Рисован | ие Конструктор | Маке | Ссылки |
|---------|---------|---------|----------------|------|--------|
|         |         | E P     | 1<br>Разрывы ~ |      | Отступ |

2. В подразделе «Параметры страницы» нажать на маленькую кнопку в нижнем правом углу:

| Файл               | Главная        | Вставка | Рисон   | вание  | Конструктор 🛛       | laĸ | ЭT |
|--------------------|----------------|---------|---------|--------|---------------------|-----|----|
|                    |                | ľ       |         | H Pa   | зрывы ~             |     |    |
| Поля               | <br>Ориентация | Размер  | Колонки | ¦2∃ Ho | омера строк ~       |     |    |
| ~                  | ~              | *       | ~       | bc Pa  | сстановка переносов | ,   |    |
| Параметры страницы |                |         |         |        | N                   |     |    |

| Параметрь          | і страницы              |          |                   |              | ?      | ×        |
|--------------------|-------------------------|----------|-------------------|--------------|--------|----------|
| Поля               | Размер бумаги           | Источния | бумаги            |              |        |          |
| Поля               |                         |          |                   |              |        |          |
| Вер <u>х</u> нее   | 1,5 см                  | ÷ !      | <u>Н</u> ижнее:   |              | 1,5 см | <b>÷</b> |
| <u>В</u> нутри:    | 2 см                    | ÷ (      | Снару <u>ж</u> и: |              | 2 см   | -        |
| Перепле            | <u>т</u> : 0 см         | ÷        | Положени          | е переплета: | Внутри | $\sim$   |
| Ориентац           | ия                      |          |                   |              |        |          |
|                    |                         |          |                   |              |        |          |
| <u>К</u> нижна     | я А <u>л</u> ьбомная    |          |                   |              |        |          |
| Страницы           |                         |          |                   |              |        |          |
| не <u>с</u> колы   | ко страниц:             | Брош     | ора               | $\sim$       |        |          |
| число ст           | раниц в брош <u>ю</u> ј | pe: Bce  |                   | $\sim$       |        |          |
|                    |                         |          |                   |              |        |          |
| Применит           | ть к: ко всему д        | окументу | ~                 |              |        |          |
| По у <u>м</u> олча | анию                    |          |                   | ОК           | Оти    | иена     |

## 3. Появится маленькое окно:

4. Под заголовком «Страницы» в строке «несколько страниц» нажмите на стрелку и в меню выберите «Брошюра»:

| Страницы                          |                                |        |  |  |
|-----------------------------------|--------------------------------|--------|--|--|
| не <u>с</u> колько страниц:       | Брошюра                        | $\sim$ |  |  |
| число страниц в брош <u>ю</u> ре: | Обычный<br>Зеркальные поля     | -      |  |  |
| Образец                           | 2 страницы на листе<br>Брошюра |        |  |  |
|                                   |                                |        |  |  |

Вы увидите, что размер страниц стал меньше, и вообще весь текст «съехал». Это значит, что страницы адаптировались под половину страниц А4. Допустим, вы закончили редактировать документы, и хотите распечатать его. Для этого нужно подготовить чистые листы размера А4 и далее следовать шагам:

1. Нажать на кнопку «Файл» в верхней панели:

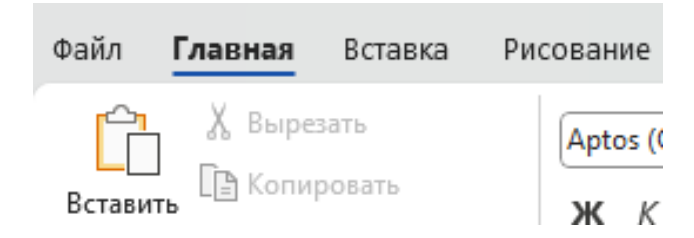

2. Перейти в «Печать»:

| Сведения      |  |
|---------------|--|
| Сохранить     |  |
| Сохранить как |  |
| Журнал        |  |
| Печать        |  |
| Экспорт       |  |
| Преобразовать |  |
| Закрыть       |  |

3. В параметрах печати выбрать «Печать вручную на обеих сторонах»:

| Страницы:   | $\odot$                                                                                                    |
|-------------|----------------------------------------------------------------------------------------------------|
| Одное Печат | сторонняя печать<br>гать только на одной с                                                                        |
| Оди         | носторонняя печать<br>натать только на одной стороне листа                                                        |
|             | <b>чать вручную на обеих сторонах</b><br>требованию переверните бумагу, чтобы печатать на обратной стороне листов |

ПРИМЕЧАНИЕ: как правило, распечатка брошюра производится в два этапа: печать четных и нечетных страниц. При этом, когда распечатаются одни страницы, печать остановится, а программа потребует перевернуть листы и вставить в доводчик листов обратно в принтер, и в открывшемся окне нажать на кнопку «ОК».

**<u>ВАЖНО</u>**: количество страниц вашей брошюры должно делиться на 4, а это значит, что документ с 17 страницами не подойдет. Необходимо сократить документ до 16 страниц или увеличить до 20.

<u>РЕКОМЕНДУЕТСЯ:</u> титульный лист распечатывайте отдельно.

# Основы PowerPoint

Microsoft PowerPoint – это мощный инструмент для создания визуально привлекательных и эффективных презентаций, который помогает ярко и доступно представлять информацию любой сложности. Данный раздел методических рекомендаций познакомит вас с ключевыми возможностями программы, необходимыми для успешных выступлений и презентаций.

## Почему важно уметь работать в PowerPoint?

В современном мире умение создавать качественные презентации – это неотъемлемая часть успешной профессиональной, образовательной и научной деятельности. PowerPoint позволяет:

• Структурировать информацию с помощью слайдов, делая её понятной и запоминающейся для аудитории

• Использовать мультимедийные элементы (изображения, видео, анимацию) для усиления визуального воздействия

• Создавать интерактивные презентации с гиперссылками и переходами для нелинейного повествования

• Экономить время благодаря использованию готовых шаблонов и тем оформления

• Профессионально оформлять материалы с помощью встроенных инструментов дизайна и выравнивания

Освоив PowerPoint, вы сможете не просто демонстрировать информацию, а создавать по-настоящему увлекательные и убедительные презентации, которые помогут вам доносить свои идеи максимально эффективно. 33 Даже базовые навыки работы в программе значительно повысят качество ваших выступлений и визуальных материалов.

Пошаговая инструкция: как сделать красивую презентацию в PowerPoint 2010 с нуля

Запуск PowerPoint и выбор дизайна

1. Откройте PowerPoint;

2. Выберите шаблон оформления:

1. При запуске программа предложит создать новую презентацию.

2. Перейдите во вкладку «Дизайн» в верхнем меню.

3. В разделе «Темы» выберите понравившийся стиль (например, «Официальный», «Технологии», «Яркие цвета»).

4. Нажмите на тему, и она применится ко всем слайдам.

**COBET:** лучше выбирать светлый фон с темным текстом или наоборот – так презентация будет лучше читаться.

Добавление и оформление слайдов

1. Первый слайд (титульный):

1. По умолчанию уже есть заголовок и подзаголовок.

2. Кликните по тексту и впишите свою тему (например, «Мой первый проект»):

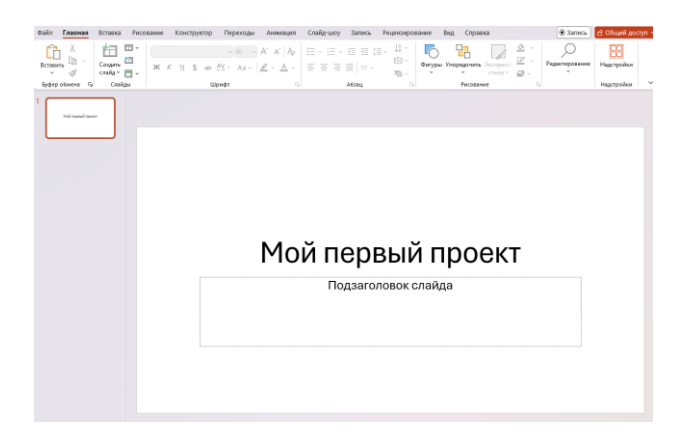

3. Можно изменить шрифт (во вкладке «Главная» → раздел «Шрифт»).

| Файл Главная    | Вставка Рисс           | вание Конструктор Переходы Ан | имация                |
|-----------------|------------------------|-------------------------------|-----------------------|
| Вставить<br>• 🗳 | Создать<br>Слайд ~ — ~ | Арtos Display (Заголовки)     | aĭ   A₀<br><u>A</u> ~ |
| Буфер обмена 🗔  | Слайды                 | Шрифт                         | Гъ                    |

2. Добавление новых слайдов:

1. Нажмите «Создать слайд» (вкладка «Главная» → кнопка «Новый слайд»).

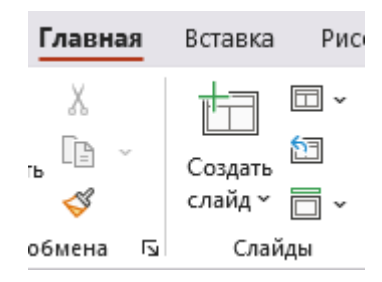

2. Выберите макет (например, «Заголовок и объект» – подходит для текста и картинок):

| Создать<br>слайд ~ Создать | Aptos Display (Загол<br>ЖК <u>Қ</u> <u>Ч</u> S ғ | овки) ~ 60 ~ А́<br>њ А́У ~ Аа ~ / |  |  |
|----------------------------|--------------------------------------------------|-----------------------------------|--|--|
| Тема Office                |                                                  |                                   |  |  |
|                            | 22 <b>8</b> 7                                    |                                   |  |  |
| Титульный слайд            | Заголовок и                                      | Заголовок                         |  |  |
|                            | объект                                           | раздела                           |  |  |
| 2283 2283                  | 2723 27233                                       |                                   |  |  |
| Два объекта                | Сравнение                                        | Только                            |  |  |
|                            |                                                  | заголовок                         |  |  |
|                            | 2262                                             |                                   |  |  |
| Пустой слайд               | Объект с                                         | Рисунок с                         |  |  |
|                            | подписью                                         | подписью                          |  |  |

- 3. Заполнение слайдов:
- Вводите текст в соответствующие блоки.
- Не пишите много лучше короткие тезисы.
- Если нужно добавить картинку, нажмите «Вставка»
- → «Рисунок» и выберите файл.

Добавление визуальных эффектов

- 1. Анимация текста и объектов:
  - Выделите текст или картинку.
  - Перейдите во вкладку «Анимация».

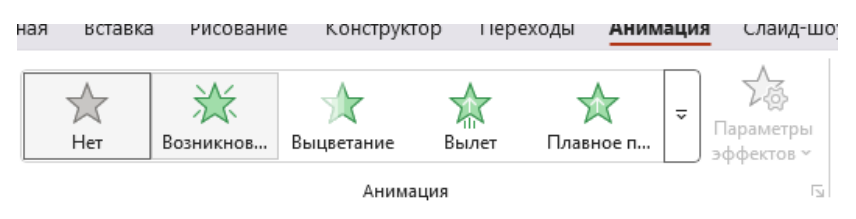

• Выберите эффект (например, «Появление», «Выцветание»).

| Нет                                                           |                |            |            |                                   |
|---------------------------------------------------------------|----------------|------------|------------|-----------------------------------|
|                                                               |                |            |            |                                   |
| Вход                                                          |                |            |            |                                   |
| $\stackrel{\scriptstyle \leftarrow}{\scriptstyle \leftarrow}$ | $\mathbf{x}$   | $\bigstar$ | $\bigstar$ | 75                                |
| Возникнов                                                     | Выцветание     | Вылет      | Плавное п  | Панорама                          |
| $\stackrel{\wedge}{\rightarrowtail}$                          | $\bigstar$     |            | ÷.         | $\langle \langle \rangle \rangle$ |
| Появление                                                     | Фигура         | Часовая ст | Случайные  | Увеличени                         |
|                                                               | **             | X.         |            |                                   |
| Масштаби                                                      | Вращение       | Выскакива  |            |                                   |
| Выделение                                                     |                |            |            |                                   |
| $\checkmark$                                                  | ${\leftarrow}$ | X          | 2m         |                                   |

- 2. Переходы между слайдами:
  - Перейдите во вкладку «Переходы».

| зная  | Вставка | Рисование        | Конструктор | Перех | оды Аним       | ация Сл                               | айд-шоу  | Запись       | Рецензи | рова |
|-------|---------|------------------|-------------|-------|----------------|---------------------------------------|----------|--------------|---------|------|
| Без п | ерехода | <b>Г</b> рансфор | Появление   | Сдвиг | С<br>Появление | ————————————————————————————————————— | Проявлен | [<br>ние Выј | резание | -    |

• Выберите эффект (например, «Сдвиг», «Появление»).

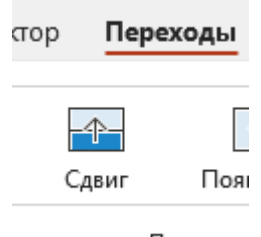

Переход і

• Можно настроить скорость и звук (опционально).

**Важно!** Не перегружайте презентацию анимацией – это отвлекает.

Сохранение и просмотр презентации

1. Сохранение:

• Нажмите «Файл» → «Сохранить как».

| Сведения         |
|------------------|
| Сохранить        |
| Сохранить<br>как |

• Выберите папку, введите название и нажмите «Сохранить».

**COBET:** если ваша презентация будет показываться на платформе, которая не поддерживает PowerPoint, то рекомендуется сохранить презентацию в виде видеофайла. Для этого перейдите во вкладку «Файл», нажмите на «Экспорт» — «Создать видео». Рекомендуется для каждого слайда выбрать время не менее 5 секунд:

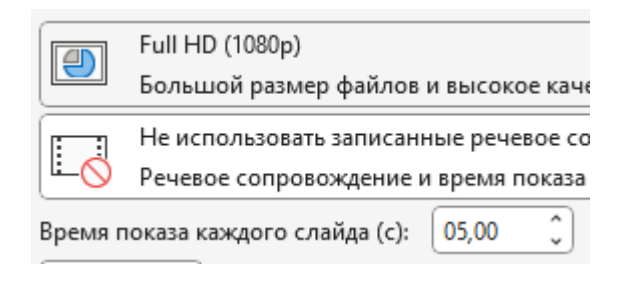

И нажмите еще раз на кнопку «Создать видео»:

|                         | Full HD (1080<br>Большой ра: |  |  |  |
|-------------------------|------------------------------|--|--|--|
|                         | Не использо<br>Речевое соп   |  |  |  |
| Время показа каждого    |                              |  |  |  |
| ч—→<br>Создать<br>видео |                              |  |  |  |

2. Просмотр в режиме показа:

• Нажмите F5 (запуск с первого слайда) или Shift+F5 (с текущего слайда).

• Листайте слайды кнопкой «Вперёд» (→) или кликом мыши.

Дополнительные советы

✓ Используйте крупный шрифт (не менее 24 pt для основного текста).

✓ Добавляйте картинки и диаграммы, чтобы информация лучше запоминалась.

✓ Проверьте презентацию перед показом – убедитесь, что всё читается и анимация работает.